- 1 В Сбербанк online выбрать карту, с которой вы собираетесь произвести оплату.
- 2 Выбрать пункт «Оплатить или перевести»
- 3 В открывшемся окне выбрать «Оплата по реквизитам»
- 4 Ввести ИНН 7813045402
- 5 В открывшемся окне выбрать «СПбГЭТУ (ЛЭТИ) прочие платежи»
- 6 В поле номер договора вводим сокращенное название конференции
- 7 В следующем окне выбираем Оплата за: организационный взнос

- Документ, удостоверяющий личность: паспорт РФ

8 Далее заполняем все необходимые графы: серия и номер паспорта, ФИО плательщика, ФИО обучающегося (это ФИО докладчика), в графе факультет пишем сокращенное название конференции

9 В новом окне проверяем правильность заполнения и указываем необходимую сумму